## Getting Started with Diasend®

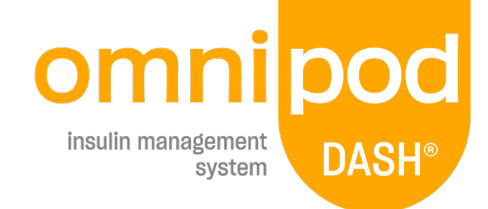

## How to upload data from your Omnipod DASH® Insulin Management System

## What you need:

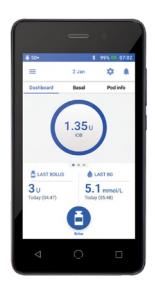

Omnipod DASH® PDM

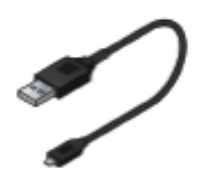

USB-A to Micro Cable. This cable was included in your Starter Kit

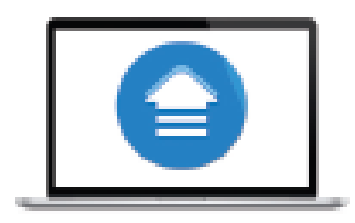

PC or Mac Computer

| Username or ema | i.                    |
|-----------------|-----------------------|
| Enter username  |                       |
| Password        |                       |
| Enter password  |                       |
|                 | Login                 |
|                 | Forgot your password? |

Step 1. Register an account for free at www.diasend.com

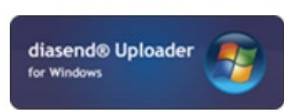

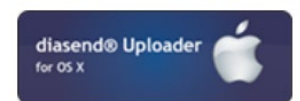

Step 2. Install the diasend<sup>®</sup> Uploader onto your PC or Mac computer. The diasend<sup>®</sup> Uploader
program can be found by selecting 'upload' in your diasend<sup>®</sup> account.

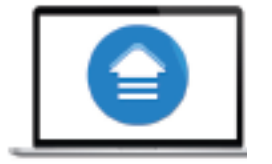

Step 3. Connect the USB cable to the computer. The diasend® Uploader must be closed.

**Step 5.** Connect the micro

cable to the PDM and select

'Export' on the PDM screen

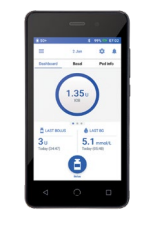

**Step 4.** Unlock <u>your PDM</u> using the 4-digit passcode. **Note:** PDM must be unlocked before upload can begin.

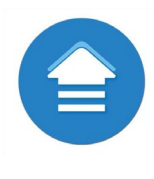

Step 6. Locate and open the diasend® Uploader ᅌ on your PC or Mac.

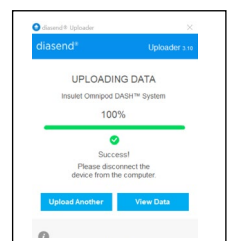

Export PDM data o Charge PDM?

> **Step 7.** Upload will automatically commence. When upload is 100 % complete you can select 'View Data' to view your data reports

**Tip:** Ensure your Time and Date on your PDM is correct.

©2021 Insulet Corporation. Omnipod, the Omnipod logo, DASH and the DASH logo are trademarks or registered trademarks of Insulet Corporation in the United States of America and other various jurisdictions. Glooko and diasend are trademarks of Glooko, Inc. and used with permission. All other trademarks are the property of their respective owners. The use of third-party trademarks does not constitute an endorsement or imply a relationship or other affiliation. All rights reserved Insulet Australia Pty Ltd. Level 16, Tower 2 Darlong Park. 201 Sussex St, Sydney, NSW 2000 INS-ODS